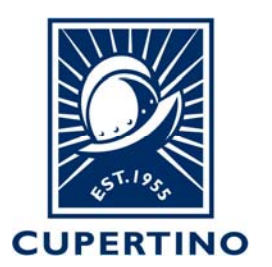

#### COMMUNITY DEVELOPMENT DEPARTMENT BUILDING DIVISION

10300 TORRE AVENUE • CUPERTINO, CA 95014 (408) 777-3228 • permitcenter@cupertino.gov CUPERTINO.GOV

# Accela 002 – Online Inspection Schedule How to Schedule Inspections Online by Using Citizen Access Portal

**<u>Pre-Conditions</u>**: *First* the user must create a user account within the Citizen Access Portal. See Accela Handout labeled *Accela 001 – Create Citizen Account* for instructions. *Second* the public user account through which the inspection scheduling is done must be added to the permit system (if other than Applicant). This is completed by the Building Division staff – see contact info below.

- 1. Login to the public portal (<u>https://aca.accela.com/CUPERTINO/Login.aspx</u>)
- 2. Click on My Records option on header.

**Note:** If you do not see the permit record listed under your records then please call 408-777-3228 or email at <u>permitcenter@cupertino.gov</u> for further assistance.

|                                        | TINC                    |                 | Online Permit<br>Building, Planning, Pu | Services<br>blic Works |
|----------------------------------------|-------------------------|-----------------|-----------------------------------------|------------------------|
|                                        | Logged in as:Sean Hatch | Collections (0) | Account Management                      | Logout                 |
|                                        |                         | Search          |                                         | Q·                     |
| Home Building Planning Public Work     | cs Complaints           |                 |                                         |                        |
| Dashboard <b>My Records</b> My Account | Advanced Search 🔻       |                 |                                         |                        |

3. Click on the Record Number hyperlink in Blue color.

### Building

| Show | ing 1-4 of 4 | Download results   Add | to collection  |              |                                         |           |        |
|------|--------------|------------------------|----------------|--------------|-----------------------------------------|-----------|--------|
|      | Date         | Record Number          | Record Type    | Project Name | Address                                 | Status    | Action |
|      | 08/12/2019   | BLD-2019-0523          | Commercial New |              | 10300 TORRE AVE,<br>Cupertino 950143202 | Submitted |        |
|      |              | $\sim$                 |                |              |                                         |           |        |

4. The permit information will be displayed. Click on the **Record Info Tab.** 

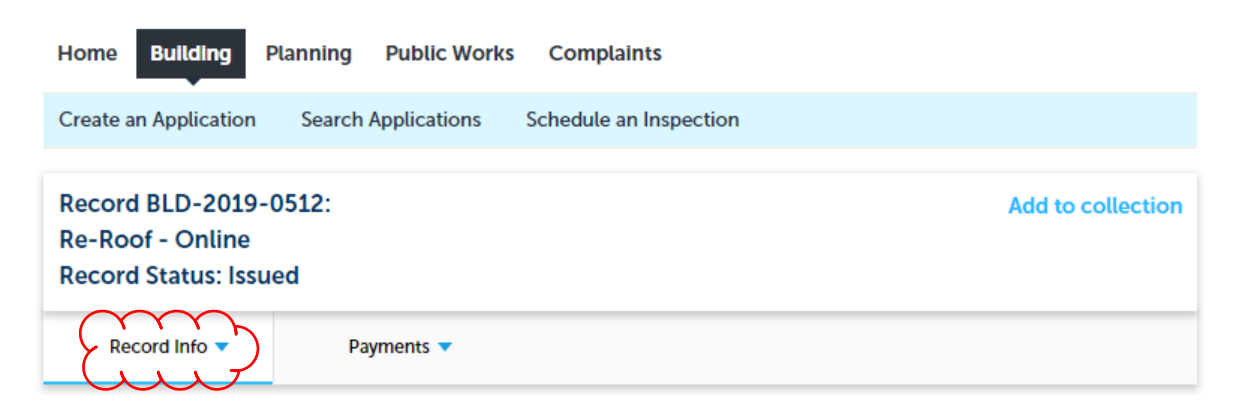

5. Select the **Inspection** option.

| Record BLD-2019-0512:<br>Re-Roof - Online<br>Record Status: Issued |            |  |  |  |  |  |  |  |  |
|--------------------------------------------------------------------|------------|--|--|--|--|--|--|--|--|
| Record Info 🔻                                                      | Payments 🔻 |  |  |  |  |  |  |  |  |
| Record Details                                                     |            |  |  |  |  |  |  |  |  |
| Processing Status                                                  |            |  |  |  |  |  |  |  |  |
| Related Records                                                    | 2445       |  |  |  |  |  |  |  |  |
| Attachments                                                        | 2445       |  |  |  |  |  |  |  |  |
| Inspections                                                        |            |  |  |  |  |  |  |  |  |

6. Click on the blue hyperlink labeled Schedule or Request an Inspection.

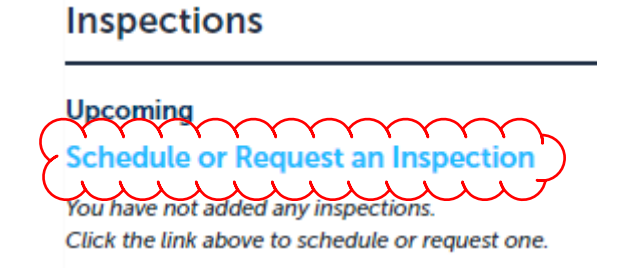

 Click on the radial button next to inspection to be scheduled. Click the Continue button. <u>Note:</u> Only one inspection can be scheduled. The list will vary depending on the permit type.

# Schedule/Request an Inspection

# Available Inspection Types (5) ROOF PRE-INSPECTION (required) ROOF TEAR OFF (required) ROOF PLYWOOD NAIL (required) ROOF BATTENS (required) FINAL BUILDING (required)

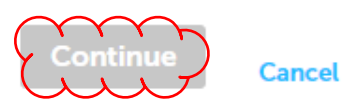

8. Select from the available dates (see dates that are bold).

# Schedule/Request an Inspection

Inspection type: FINAL BUILDING

To continue, select an appointment date. You will receive an email the morning of your requested inspection date containing your 2 hour time window and inspector contact information.

|     |               | Αι  | ıg 20 | )19 |    |    |    |    | Se | ep 20 | 19 |    |    |    |    | 0  | ct 20 | 19 |    |    |
|-----|---------------|-----|-------|-----|----|----|----|----|----|-------|----|----|----|----|----|----|-------|----|----|----|
| Su  | Мо            | Tu  | We    | Th  | Fr | Sa | Su | Мо | Tu | We    | Th | Fr | Sa | Su | Мо | Tu | We    | Th | Fr | Sa |
|     |               |     |       | 1   | 2  | 3  | 1  | 2  | 3  | 4     | 5  | 6  | 7  |    |    | 1  | 2     | 3  | 4  | 5  |
| 4   | 5             | 6   | 7     | 8   | 9  | 10 | 8  | 9  | 10 | 11    | 12 | 13 | 14 | 6  | 7  | 8  | 9     | 10 | 11 | 12 |
| 11  | -12           | -13 | -14   | 15  | 16 | 17 | 15 | 16 | 17 | 18    | 19 | 20 | 21 | 13 | 14 | 15 | 16    | 17 | 18 | 19 |
| 18  | 19            | 20  | 21    | 22  | 23 | 24 | 22 | 23 | 24 | 25    | 26 | 27 | 28 | 20 | 21 | 22 | 23    | 24 | 25 | 26 |
| 25  | 26            | 27  | 28    | 29  | 30 | 31 | 29 | 30 |    |       |    |    |    | 27 | 28 | 29 | 30    | 31 |    |    |
| Pre | $\mathcal{O}$ | ں   | J     | ل   | J  | -  |    |    |    |       |    |    |    |    |    |    |       |    |    | Ne |

Continue

Back Cancel

9. The date selected will be highlighted. Select the radial button for All Day under the Available Times for date selected. Click the Continue button.

## Schedule/Request an Inspection

Inspection type: FINAL BUILDING

To continue, select an appointment date. You will receive an email the morning of your requested inspection date containing your 2 hour time window and inspector contact information.

| Aug 2019 |      |     |       |      |            |         |                         | Sep 2019           |    |    |    |    |    |  |    |    | Oct 2019 |    |    |    |     |  |  |
|----------|------|-----|-------|------|------------|---------|-------------------------|--------------------|----|----|----|----|----|--|----|----|----------|----|----|----|-----|--|--|
| Su       | Мо   | Tu  | We    | Th   | Fr         | Sa      | Su                      | Мо                 | Tu | We | Th | Fr | Sa |  | Su | Мо | Tu       | We | Th | Fr | Sa  |  |  |
|          |      |     |       | 1    | 2          | 3       | 1                       | 2                  | 3  | 4  | 5  | 6  | 7  |  |    |    | 1        | 2  | 3  | 4  | 5   |  |  |
| 4        | 5    | 6   | 7     | 8    | 9          | 10      | 8                       | 9                  | 10 | 11 | 12 | 13 | 14 |  | 6  | 7  | 8        | 9  | 10 | 11 | 12  |  |  |
| 11       | 12   | 13  | 14    | 15   | 16         | 17      | 15                      | 16                 | 17 | 18 | 19 | 20 | 21 |  | 13 | 14 | 15       | 16 | 17 | 18 | 19  |  |  |
| 18       | 19   | 20  | 21    | 22   | 23         | 24      | 22                      | 23                 | 24 | 25 | 26 | 27 | 28 |  | 20 | 21 | 22       | 23 | 24 | 25 | 26  |  |  |
| 25       | 26   | 27  | 28    | 29   | 30         | 31      | 29                      | 30                 |    |    |    |    |    |  | 27 | 28 | 29       | 30 | 31 |    |     |  |  |
| « Pre    | v    |     | ~~~   |      | ~~~        |         |                         |                    |    |    |    |    |    |  |    |    |          |    |    |    | Nex |  |  |
| Availa   | able | Tim | es fo | r Th | urso<br>AM | lay, Au | <b>ig 22 2</b><br>00 Pl | 2 <b>019</b><br>M) | Z  |    |    |    |    |  |    |    |          |    |    |    |     |  |  |

10. Review the inspection information to verify it is correct. When complete click on the **Continue** button.

#### Schedule/Request an Inspection

Cancel

Inspection type: FINAL BUILDING

#### Location and Contact

Back

Verify whether the location and contact person for the selected inspection are correct.

Location 10300 Torre Ave CUPERTINO CA 950142445

Contact

Joe Citizen

Change Contact -

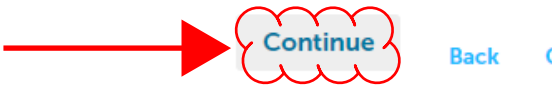

Cancel

11. Review information and add any special instructions/notes for the inspector. Click on the Finish tab to complete.

# Schedule/Request an Inspection

#### **Confirm Your Selection**

Please confirm the details below and click the Finish button to schedule the inspection.

| Inspection Type: | FINAL BUILDING         |
|------------------|------------------------|
| Date and Time:   | 08/22/2019             |
| Location:        | 10300 Torre Ave        |
|                  | CUPERTINO CA 950142445 |
| Contact:         | Joe Citizen            |

**Include Additional Notes** 

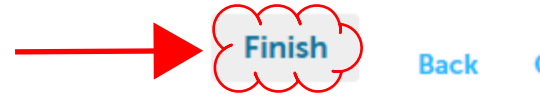

Back Cancel